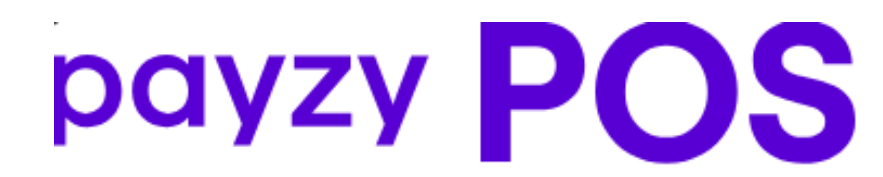

### Payzy POS – Tap On Mobile

Powered by

## Διασύνδεση ΑΑΔΕ

Οδηγίες διασύνδεσης ΑΑΔΕ: Ταμειακή – EFTPOS για τερματικά Payzy POS – Tap On Mobile

## Περιεχόμενα

| Βήμα | Βήματα Διασύνδεσης με Ταμειακή         |    |
|------|----------------------------------------|----|
|      | 1° Βήμα : Ενεργοποίηση Wireless Bridge | .3 |
| 2    | 2° Βήμα : Καταχώρηση Α.Φ.Μ             | .4 |
| :    | 3° Βήμα : Διασύνδεση με ταμειακή       | .4 |
| 4    | 4° Βήμα : Σύνδεση στην ασύρματη γέφυρα | .6 |
| Į    | 5° Βήμα : Ολοκλήρωση συναλλαγής        | .7 |
| į    | 5° Βήμα: Ολοκλήρωση συναλλαγής         | .5 |

# Βήματα Διασύνδεσης με Ταμειακή

#### 1° Βήμα : Ενεργοποίηση Wireless Bridge

Το πρώτο βήμα απαιτεί την ενεργοποίηση της λειτουργίας της ΑΑΔΕ. Για να επιτευχθεί αυτό, ακολουθήστε τα παρακάτω βήματα :

 Αφού ο χρήστης έχει εισέλθει επιτυχώς στην εφαρμογή, πατώντας το κουμπί Ρυθμίσεις από τη γραμμή στο επάνω μέρος της οθόνης, ο χρήστης έχει πρόσβαση στις απαραίτητες ρυθμίσεις.

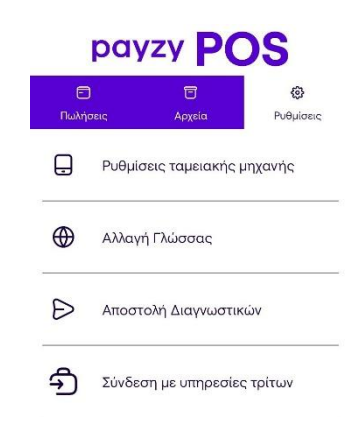

2. Πατώντας την πρώτη επιλογή Ρυθμίσεις ταμειακής μηχανής, θα εμφανιστούν τρεις ακόμη επιλογές.

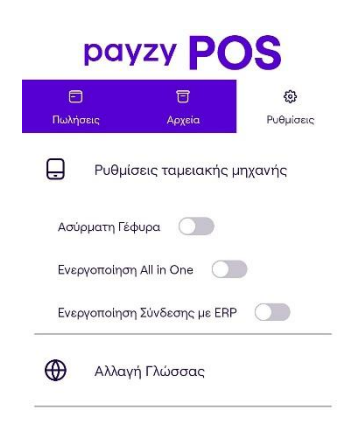

 Στην συνέχεια πρέπει να ενεργοποιηθεί η Ασύρματη Γέφυρα. Μόλις ενεργοποιηθεί η ασύρματη γέφυρα, θα εμφανιστεί το μήνυμα που φαίνεται παρακάτω στην εικόνα.

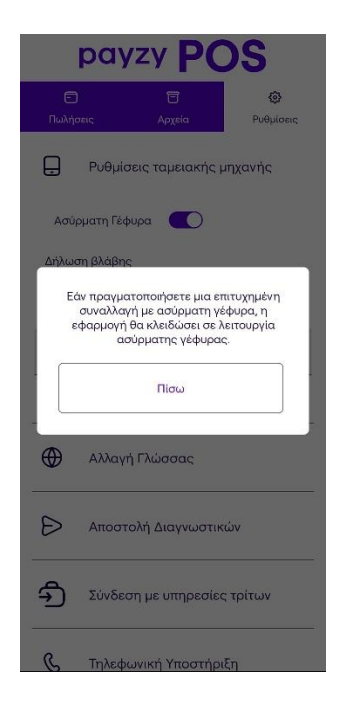

#### 2° Βήμα : Καταχώρηση Α.Φ.Μ.

Όταν ενεργοποιηθεί το Wireless bridge, θα εμφανιστούν τρεις καινούργιες επιλογές. Ο χρήστης θα πρέπει στο πεδίο «Συμπλήρωση Α.Φ.Μ.», να πληκτρολογήσει τον εννιαψήφιο Α.Φ.Μ., όπως αυτός αναγράφεται στο σύστημα και να πατήσει Αποθήκευση.

| payzy POS     |                                                                              |  |  |
|---------------|------------------------------------------------------------------------------|--|--|
| 😇<br>Αρχεία   | <b>છ</b><br>Ρυθμίσεις                                                        |  |  |
| εις ταμειακής | μηχανής                                                                      |  |  |
| upa 💽         |                                                                              |  |  |
|               |                                                                              |  |  |
| συναλλαγές    |                                                                              |  |  |
| Þ.M           |                                                                              |  |  |
|               | Ακύρωστ                                                                      |  |  |
| Γλώσσας       |                                                                              |  |  |
|               | <b>ΣΥ Ρ</b> (<br>Τουτά<br>ταμειακής<br>μρα Ο<br>συναλλαγές<br>Ρ.Μ<br>Γλώσσας |  |  |

#### 3° Βήμα : Διασύνδεση με ταμειακή

Αφού ολοκληρωθούν τα παραπάνω βήματα, το τερματικό είναι έτοιμο να διασυνδεθεί με την ταμειακή. Μετά τις απαραίτητες ενέργειες απο την ταμειακή, θα πρέπει το τερματικό να συνδεθεί στην γέφυρα, έτσι ώστε να ολοκληρωθεί το Echo Init και η αποκρυπτογράφηση του MAC key.

- Παραμετροποίηση της ταμειακής και αποστολή αιτήματος διασύνδεσης προς το τερματικό.
- 2. Σύνδεση του τερματικού στην ασύρματη γέφυρα από το κουμπί «Πώληση» στην αρχική οθόνη. Θα πρέπει να εμφανιστεί η παρακάτω εικόνα.

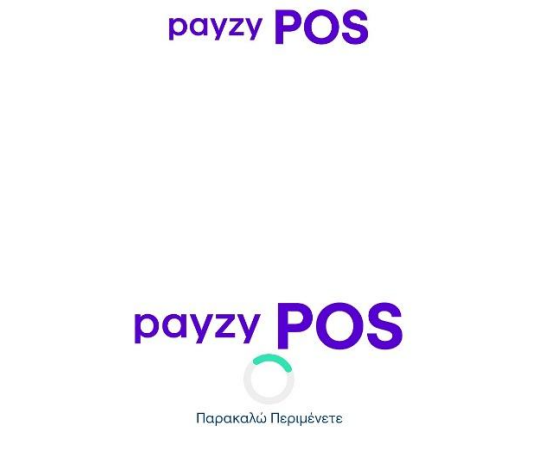

 Αφού ολοκληρωθεί το Echo Init, εμφανίζεται κατάλληλο μήνυμα. Σε αυτό το σημείο δεν χρειάζεται να γίνουν περαιτέρω ενέργειες στο τερματικό, καθώς η σύνδεση παραμένει αύτοματα ανοιχτή, έτσι ώστε να ολοκληρωθεί και η αποκρυπτογράφηση του κλειδιού.

#### payzy POS

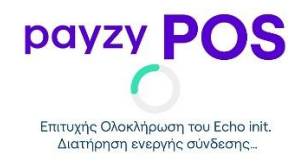

4. Όταν ολοκληρωθεί και η αποθήκευση του Mac Key θα εμφανιστεί η παρακάτω οθόνη.

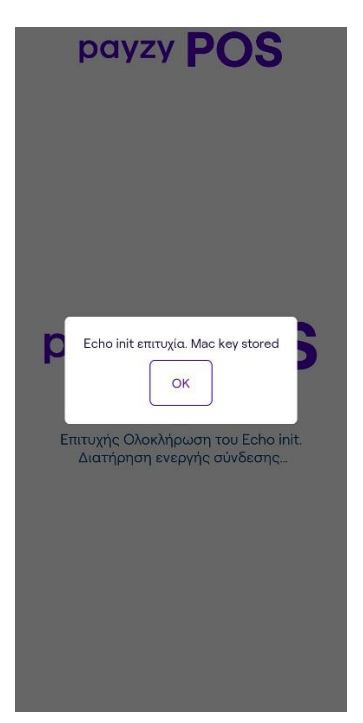

- 5. Αφού πατήσετε ΟΚ, το τερματικό θα επιστρέψει στην αρχική οθόνη. Σε αυτό το σημείο η διασύνδεση από την πλευρά του τερματικού έχει ολοκληρωθεί.
- 6. Πραγματοποιήστε μία δοκιμαστική συναλλαγή, έτσι ώστε η εφαρμογή να κλειδώσει σε λειτουργία ασύρματης γέφυρας.

\*\*\* Για να λάβει μία συναλλαγή το Soft Pos, θα πρέπει κάθε φορά που το τερματικό περιμένει το αίτημα από την ταμειακή να είναι συνδεδεμένο στην γέφυρα.

#### 4° Βήμα : Σύνδεση στην ασύρματη γέφυρα

 Το τερματικό θα πρέπει να βρίσκεται στην καρτέλα "Πωλήσεις", αφού αποτελεί και το κύριο μενού της εφαρμογής. payzy POS

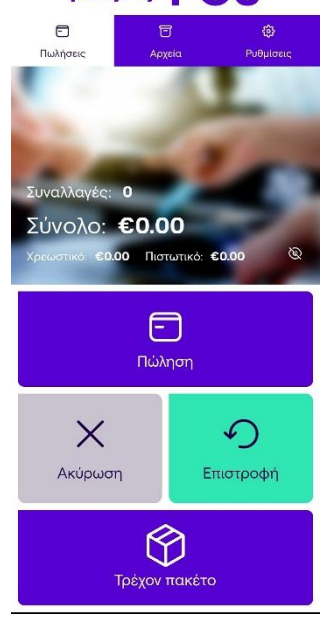

 Πατώντας το κουμπί "Πώληση" το τερματικό συνδέεται στην ασύρματη γέφυρα και περιμένει για αίτημα από την ταμειακή.

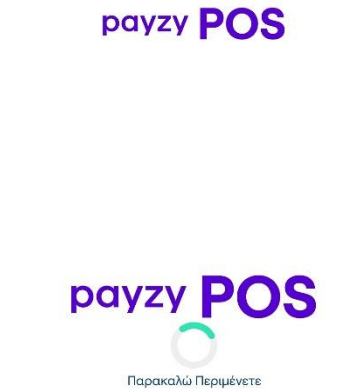

#### 5° Βήμα : Ολοκλήρωση συναλλαγής

- Αφού ολοκληρωθεί το Βήμα 4 και το τερματικό έχει συνδεθεί επιτυχώς στην γέφυρα, λαμβάνει αυτόματα την συναλλαγή από την ταμειακή.
- Ανάλογα με το αν η συναλλαγή πετύχει ή αποτύχει, το κατάλληλο μήνυμα θα εμφανιστεί στην οθόνη.

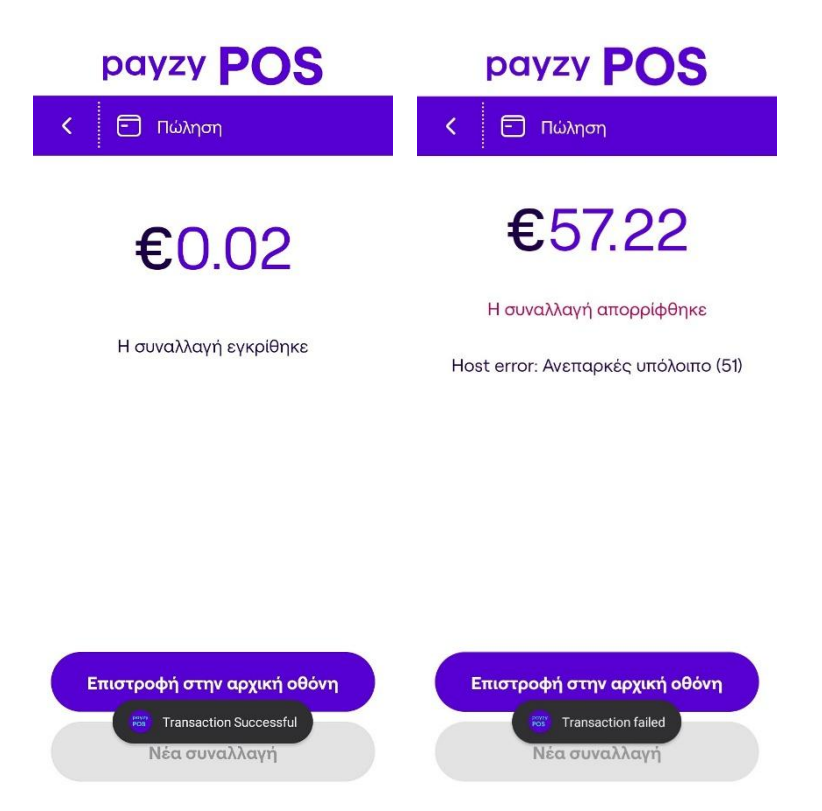

Αξίζει να σημειωθεί πως για κάθε νέα συναλλαγή από την ταμειακή, θα πρέπει το τερματικό να συνδέεται εκ νέου στην ασύρματη γέφυρα (Βήμα 4).

-END OF DOCUMENT-